## Uppdatera helg / lediga dagar.

1. Tryck på menyknappen och välj fliken Tidsscheman.

| Andersson Planer<br>Bolag: System A | ring 40i<br>Andersson Användare: Lis | sa Andersson  |   |      |  | - 🗆 × |
|-------------------------------------|--------------------------------------|---------------|---|------|--|-------|
| =                                   |                                      |               |   |      |  |       |
|                                     |                                      |               |   |      |  |       |
| -                                   | Register                             |               |   |      |  |       |
|                                     | Beläggning                           |               |   |      |  |       |
|                                     | Rapporter                            |               |   |      |  |       |
|                                     | Stämplinger                          | Inställningar |   |      |  |       |
|                                     | Meddelande                           | Byt lösenard  |   |      |  |       |
|                                     | Tidsscheman                          | Loggs ut      |   |      |  |       |
|                                     | 1                                    |               |   |      |  |       |
|                                     |                                      | <b>O</b>      |   |      |  |       |
|                                     |                                      |               | - | <br> |  | <br>  |
|                                     |                                      |               |   |      |  |       |
|                                     |                                      |               |   |      |  |       |

2. Tryck på fliken helgdagar, tryck därefter på uppdatera  $\mathbb{C}$ . Årets planerade helgdagar uppdateras nu i listan.

| Bolag: Syste   | em Andersson 🧳 | Användare: Lisa Ans | lersson              |           |   |   |     |     |      |      |           | - U   | ^ |
|----------------|----------------|---------------------|----------------------|-----------|---|---|-----|-----|------|------|-----------|-------|---|
|                | =              | Datum               | Bengmining           | Dazschema |   |   |     |     |      |      |           |       |   |
|                |                | 2023-12-31          | Nyårsafton           | Help V    |   |   |     |     |      |      |           |       |   |
| =              | ≡ <sup>Q</sup> | 2024 01-01          | Nyårsdagen           | Help 🔻    |   |   |     |     |      |      |           |       |   |
|                |                | 2024 01:06          | Trettondag jul       | Hele 🔻    |   |   |     |     |      |      |           |       |   |
| 24             |                | 2024 03-29          | Lånefredag           | Hele 🔻    |   |   |     |     |      |      |           |       |   |
|                |                | 2024-03-31          | Påskdagen            | Helg 🔻    |   |   |     |     |      |      |           |       |   |
|                |                | 2024-04-01          | Annandag påsk        | Helg 🔻    |   |   |     |     |      |      |           |       |   |
| and the second | lidkoder       | 2024-05-01          | Första Maj           | Helg 🔻    |   |   |     |     |      |      |           |       |   |
| Dar            | sscheman       | 2024-05-09          | Kristi himmelfärdsda | g Helg 🔻  |   |   |     |     |      |      |           |       |   |
|                |                | 2024-05-19          | Pingstdagen          | Helg 🔻    |   |   |     |     |      |      |           |       |   |
| År.            | sscheman       | 2024-06-06          | Sveriges nationaldag | Helg 🔻    |   |   |     |     |      |      |           |       |   |
|                | Holistazar     | 2024-06-21          | Midsommarafton       | Helg 🔻    |   |   |     |     |      |      |           |       |   |
| <u></u>        |                | 2024 06 22          | Midsommardagen       | Helg 🔻    |   |   |     |     |      |      |           |       |   |
| 4              | satt år        | 2024-11-02          | Alla helgons dag     | Helg 🔻    |   |   |     |     |      |      |           |       |   |
| an lan         | erade tider    | 2024-12-24          | Julafton             | Helg 🔻    |   |   |     |     |      |      |           |       |   |
|                |                | 2024-12-25          | Juldagen             | Helg 🔻    |   |   |     |     |      |      |           |       |   |
|                | Översikt       | 2024-12-26          | Annandag jul         | Helg 🔻    |   |   |     |     |      |      |           |       |   |
| -              |                | 2024-12-31          | Netroniton           | Helg 🔽    |   |   |     |     | <br> | <br> |           |       |   |
|                | _              | anna de             |                      |           | - |   |     |     |      |      | -         | -     |   |
|                |                | 2025-06-21          | Midsommardagen       | •         |   |   |     |     |      |      |           |       |   |
|                |                | 2025-11-01          | Alla helgons dag     | •         |   |   |     |     |      |      |           |       |   |
|                |                | 2025-12-24          | Julafton             | <b>v</b>  |   |   |     |     |      |      |           |       |   |
|                |                | 2025-12-25          | Juldagen             | •         |   |   |     |     |      |      |           |       |   |
|                |                | 2025-12-26          | Annandag jul         | ▼         |   |   |     |     |      |      |           |       |   |
|                |                | 2025-12-31          | Nyårsafton           | ▼         |   |   |     | ¥   |      |      | والمعالية |       | Ŧ |
|                |                | Ŵ                   |                      |           |   | [ | ð 💾 | C X |      |      | -         | . (T) |   |

3. Ange vilket dagsschema som ska gälla för varje ledig dag. Du kan även lägga till egna lediga dagar genom att trycka på ny knappen.

| Bolag: System Andersson A | nvändare: Lisa Andersson                                                                                                    |                                  |          |  |
|---------------------------|----------------------------------------------------------------------------------------------------|----------------------------------|----------|--|
|                           |                                                                                                    |                                  |          |  |
|                           | Datum Senämning                                                                                                    | Dagschema                        |          |  |
|                           | 2023-01-01 Nvårsdagen                                                                                                    | Hele V                           |          |  |
|                           | 2023-01-06 Trettondag jul                                                                                                    | Helg 🔻                           |          |  |
|                           | [2023-04-07 📑 Långfredag                                                                                                    | Helg 🔻                           |          |  |
| <b>4</b> 🗘                | 2023-04-09 = Påskdagen                                                                                                    | Helg 🔻                           |          |  |
|                           | 2023-04-10 Annandag påsk                                                                                                    | Hele V                           |          |  |
|                           | [2023-05-01] Forsta Maj                                                                                                    | Hele 🔻                           |          |  |
| Tickoder                  | 2023-05-18 📕 Kristi himmelfärdsda                                                                                                    | as Helg 🔻                        |          |  |
| Daarreheman               | 2023-05-28 Pingstdagen                                                                                                    | Helg 🔻                           |          |  |
| Cagazeranian              | 2023-06-06 📑 Sveriges nationaldag                                                                                                    | g Helg 🔻                         |          |  |
| Arsscheman                | 2023-06-23 Midsommarafton                                                                                                    | Helz 🔻                           |          |  |
| Unindana                  | 2023-06-24 Midsommardagen                                                                                                    | tielg 🔻                          |          |  |
| nerguagar                 | 2023-11-04 Alla helgons dag                                                                                                    | Hela 🔻                           |          |  |
|                           |                                                                                                    |                                  |          |  |
|                           | 2004-05-09                                                                                                    |                                  |          |  |
|                           | 2/04-05-19 Provide Provide Pro | as neg                           |          |  |
|                           | 2/24.06.06                                                                                                    | Ingen tidsrakning                |          |  |
|                           | 2/24.06.21 Hit Middamarco Dan                                                                                                    | 5 Dagtid                         |          |  |
|                           | 2024-06-22 Midsommardagen                                                                                                    | Dagtid Man-fre<br>Conet med rast |          |  |
|                           | 2024-11-02 All a balance dan                                                                                                    | Dagtid 102                       |          |  |
|                           | 2024-12-24 in Ind afters                                                                                                    | Oppet schema                     |          |  |
|                           | 2024-12-25 in Juldacon                                                                                                    | Heig<br>Dag mån-fre              |          |  |
|                           | 2024-12-26 Annandag tul                                                                                                    | Hele V                           |          |  |
|                           | 2024-12-31 Nvårsafton                                                                                                    | tiala V                          |          |  |
|                           |                                                                                                    |                                  |          |  |
|                           | <b>B</b>                                                                                                    |                                  | r lu a v |  |

4. När du angett vilket dagsschema som ska gälla för varje lediga dag, tryck 🕒 . Systemet frågar nu om du vill uppdatera alla årsprogram enligt dessa lediga dagar, tryck på ✓ om ok.

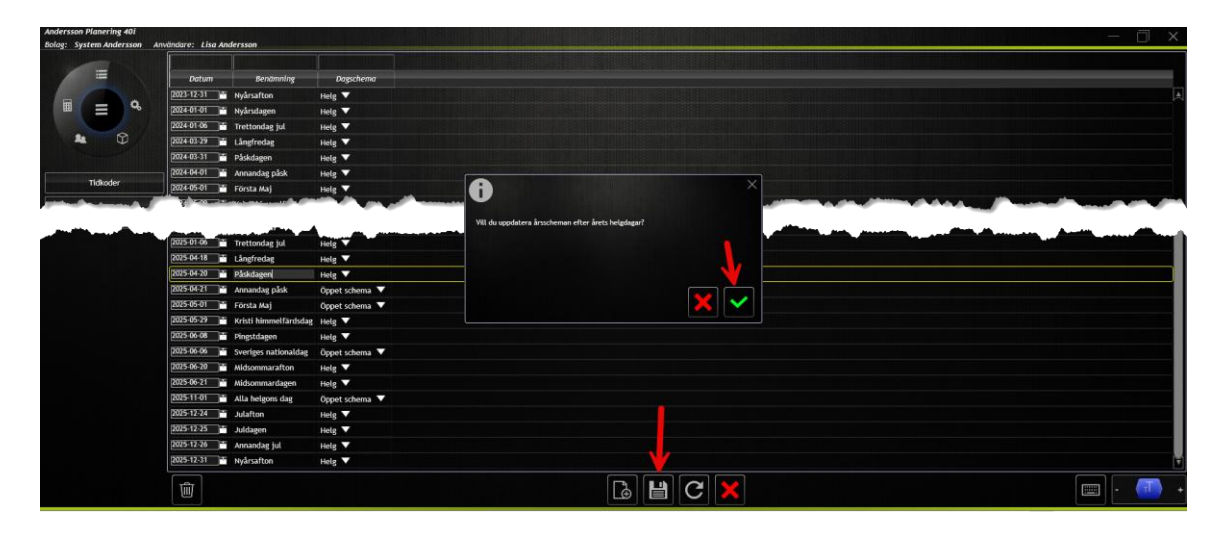

5. Dina årsscheman är nu uppdaterade enligt ovan.

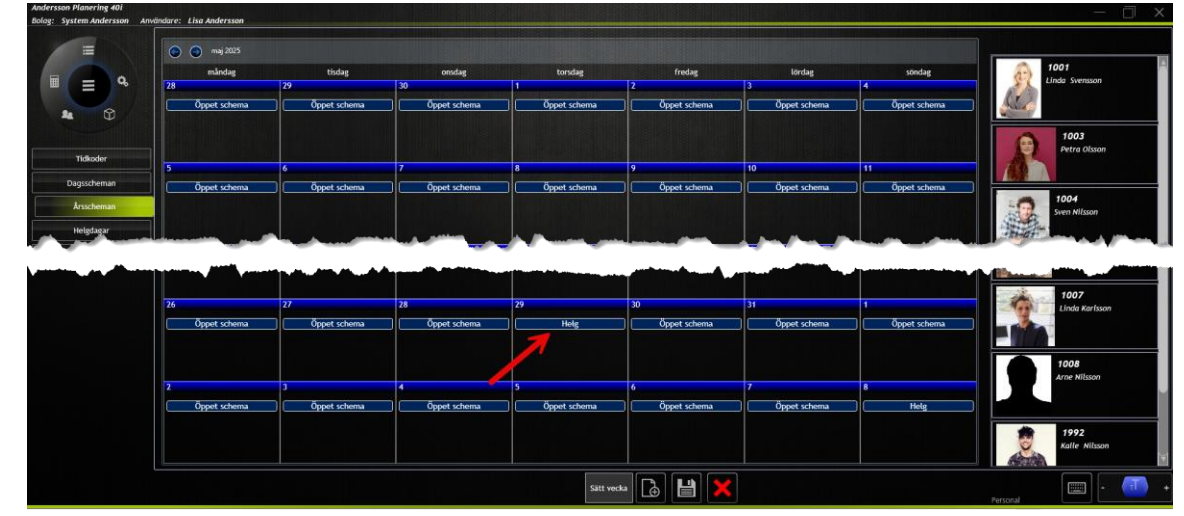

6.